# Guide de démarrage rapide Identification du véhicule

Identifiez vos véhicules de manière précise et fiable eurotax.ch

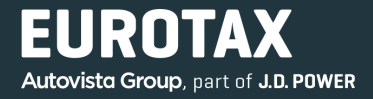

Vous fournir une identification précise de vos véhicules est la mission clé d'EUROTAX. Elle est indispensable pour une évaluation exacte, que vous soyez en déplacement ou au bureau. EUROTAX offre 6 possibilités différentes d'identifier un véhicule: en utilisant l'arbre de recherche, le numéro matricule, le numéro d'immatriculation, la réception par type, la recherche VIN ou le code pays.

#### Identification du véhicule par son numéro de châssis (VIN)

Si vous souhaitez identifier un véhicule par son numéro de châssis (VIN), procédez comme suit:

- Dans la liste déroulante, choisissez la méthode d'identification «VIN».
- Dans le champ «Numéro», saisissez le numéro de châssis.
  EUROTAX effectue directement le contrôle logique du VIN lors de la saisie (17 chiffres et les trois premiers chiffres du VIN).
- Sélectionnez la date d'immatriculation.
- Saisissez le kilométrage actuel du véhicule.
- · Lancez l'identification en cliquant sur «Recherche».

Si EUROTAX parvient à identifier clairement le véhicule, vous accédez directement à l'aperçu du véhicule. Si la recherche VIN n'est pas possible pour une marque, vous verrez un message correspondant.

| Eurotax                             | ESTIMATIONS P.      | PARC        | CLIENTS                | CONTACT  |                | PL            | ) |
|-------------------------------------|---------------------|-------------|------------------------|----------|----------------|---------------|---|
| IDENTIFIER ET ÉVALUER VOTRE         | VÉHICULE            |             |                        |          |                |               |   |
| NUMÉRO *                            | ТҮРЕ                | E DE DATE * | 1ERE IMMATRICULATION * | KILOMÉTR | AGE (KM) *     |               |   |
| VIN VF1RFA00157577323               | 1ère                | e Imm 🍷     | 21.06.2018             | Précis * | Saisir un nomb | Rech          |   |
| RECHERCHE PAR CONSTRUCTEUR/MODÈLE → |                     |             |                        |          |                |               |   |
| MES VÉHICULES EN PARC 0             | Eurotax CH Pfaffiko | on SZ 👻     | Vidéo                  |          |                | $\rightarrow$ |   |
| Véhicules en parc Prix bas          | Pri                 | rix élevé   |                        |          |                |               |   |
| 11 3                                | 2                   | 2           |                        |          |                |               |   |
| Réservations Vendu (mois en d       | cours)              |             |                        |          |                |               |   |
| 1 2                                 |                     |             |                        |          |                |               |   |
|                                     |                     |             |                        |          |                |               |   |

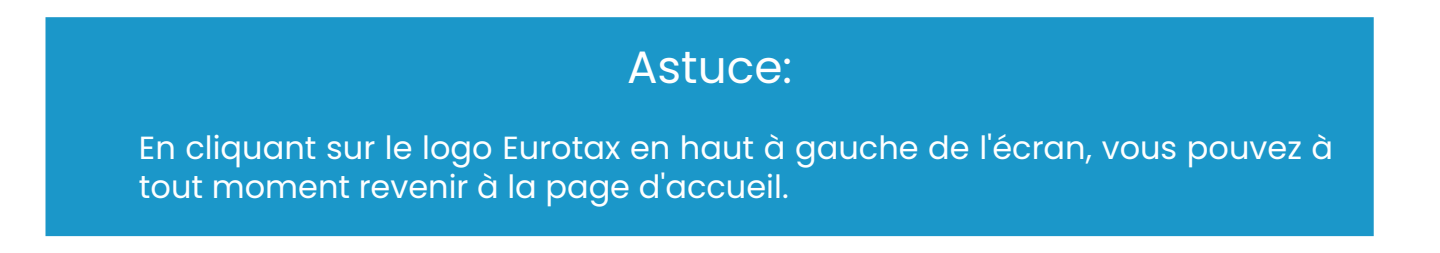

Sélectionnez le véhicule identifié dans la liste des résultats. EUROTAX passe à l'aperçu du véhicule indiquant les données du véhicule sélectionné.

#### Identification du véhicule par •Natcode •Numéro d'Immatriculation •Réception par type •No. matricule

Dans la liste déroulante, choisissez la méthode d'identification:

- Natcode •Numéro d'Immatriculation •Réception par type •No. matricule
- Sélectionnez la date d'immatriculation.
- Saisissez le kilométrage actuel du véhicule.
- · Lancez l'identification en cliquant sur «Recherche».

Si EUROTAX parvient à identifier clairement le véhicule, vous accédez directement à l'aperçu du véhicule.

| Eurotax,<br>st of Autovista Group                    |                             | ESTIMATIONS | PARC                              | CLIENTS                       | cc     | ONTACT             |              |      | PL       |  |
|------------------------------------------------------|-----------------------------|-------------|-----------------------------------|-------------------------------|--------|--------------------|--------------|------|----------|--|
| IDENTIFIER ET ÉVALUER VOTRE VÉHICULE                 |                             |             |                                   |                               |        |                    |              |      |          |  |
| NUMÉRO *                                             |                             |             | TYPE DE DATE *                    | 1ERE IMMATRICULATION          |        | KILOMÉTRAGE (KM) * |              |      |          |  |
| Natcod                                               | e 🔺 Saisir le code national |             | 1ère Imm 👻                        | Sélectionner une date         | ×      | Précis 👻           | Salsir un no | Rech |          |  |
| VIN                                                  | CONSTRUCTEUR/M              | ODÈLE →     |                                   |                               |        |                    |              |      |          |  |
| Natcode                                              |                             |             |                                   |                               |        |                    |              |      |          |  |
| Numéro c                                             | d'imma Natcode PARC 🕕       | Eurotax CH  | Pfäffikon SZ 🔻                    | Vidéo                         |        |                    |              |      | <b>→</b> |  |
| Récption<br>No. matric                               | par type<br>cule            | Prix bas    | Prix élevé<br>2                   | TOP 10 DES VÉHICULES          | S VEND | US                 |              |      |          |  |
| VIN<br>Natcode<br>Numéro c<br>Récption<br>No. matrix | d'imma Natcode PARC ()      | Eurotax CH  | Pfaffikon SZ 🔹<br>Prix étevé<br>2 | Vidéo<br>TOP 10 DES VÉHICULES | S VEND | US                 |              |      |          |  |

## Remarque:

Le code pays est un numéro à 9 chiffres pour chaque modèle de véhicule.

## Astuce:

En cliquant sur le logo Eurotax en haut à gauche de l'écran, vous pouvez à tout moment revenir à la page d'accueil.

#### Identification du véhicule en utilisant l'arbre de recherche

- Pour lancer l'identification du véhicule à l'aide de l'arbre de recherche, cliquez sur «Recherche par fabricant/modèle». L'arbre de recherche s'ouvre.
- Dans la partie supérieure, vous pouvez maintenant sélectionner manuellement le type de véhicule (voiture/camionnette ou deux-roues) et commencer la recherche selon le fabricant, le modèle, la date d'immatriculation et le kilométrage.
- Si vous cliquez sur «Recherche détaillée», la partie inférieure de l'arbre de recherche s'ouvre. Vous pouvez ici préciser votre recherche selon le nombre de portes, la boîte de vitesses, le type de carrosserie, le type de carburant, la variante d'équipement, etc. et ainsi la limiter. Pour les véhicules utilitaires légers, vous pouvez également effectuer une recherche selon le poids total et l'empattement.
- Dès que le nombre de résultats de recherche atteint 100 véhicules au maximum, les véhicules disponibles pour la sélection s'affichent dans un tableau sous la zone de recherche. Tant que la recherche donne plus de 100 résultats, vous devez les limiter davantage en indiquant des paramètres de recherche supplémentaires.
- Si vous ne pouvez pas identifier clairement le véhicule à l'aide des informations fournies dans la liste de résultats, cliquez sur l'icône (1) de fichier bleu située tout à droite dans la ligne du tableau.
- Cette icône ouvre la fenêtre «Détails du véhicule», dans laquelle vous pouvez obtenir des informations supplémentaires sur le véhicule concerné, comme les caractéristiques techniques, les forfaits d'équipement ainsi que les options et les équipements en série.
- Une fois que vous avez trouvé le véhicule recherché, il vous suffit de cliquer sur la ligne correspondante du tableau (2): EUROTAX passe alors à l'aperçu du véhicule.

| Euro<br>Part of Autovist | tax                                                                 | ESTIMATI                     | ONS                       | PARC CLI                  | ENTS         | CONTACT          |                           | PL |
|--------------------------|---------------------------------------------------------------------|------------------------------|---------------------------|---------------------------|--------------|------------------|---------------------------|----|
| DI                       |                                                                     |                              | NDÈI E                    |                           |              |                  |                           |    |
| VEHI                     |                                                                     |                              |                           |                           | MODELE *     |                  |                           | ר  |
| Voi                      | itures particulières/V. de livraison                                | RENAULT                      |                           | 0                         | ✓ SCÉNIC     |                  | 1                         | ~  |
| TYPE<br>1èr              | E DE DATE * 1ERE IMMATRICULATION<br>re Immatriculation > 21.06.2018 | TYPE DE KILOMÉTRAGE*  Précis | KILOMETRAGE (K<br>120'000 | (M) *                     |              |                  |                           |    |
| MA                       | SQUER LES DÉTAILS †                                                 |                              |                           |                           |              |                  |                           |    |
| N                        |                                                                     |                              |                           |                           |              |                  |                           |    |
|                          | Choisir le nombre de p V Bolte de vitesse                           | s manu 🛛 Choisir la car      | rosserie V                | Sélectionner le type de 🗸 | Sélectionner | le type de \vee  | Sélectionner la cylindr ∨ |    |
| . U.                     |                                                                     |                              | AFFICHER 63 F             | RÉSULTATS                 |              |                  |                           |    |
| MODÈLE                   | 2 туре                                                              | DÉBUT DE LA PROD.            | FIN DE LA PROD.           | CARROSSERIE/PORTES        | Cylindrée    | TYPE DE CARBURAN | IT PUISSANCE              | 1  |
| SCENIC                   | Scénic 1.2 16V Turbo Life                                           | 09.16                        | 11.18                     | Combi/5                   | 1'197        | Essence sans plo | mb 85 KW/115 HP           | 8  |
| SCÉNIC                   | Scénic 1.2 16V Turbo Zen                                            | 09.16                        | 10.18                     | Combi/5                   | 1'197        | Essence sans plo | mb 85 KW/115 HP           | 6  |
| SCÉNIC                   | Scénic 1.2 16V Turbo Zen                                            | 09.16                        | 10.18                     | Combi/5                   | 1'197        | Essence sans plo | mb 97 KW/131 HP           | 8  |
| SCÉNIC                   | Scénic 1.2 16V Turbo Bose                                           | 09.16                        | 10.18                     | Combi/5                   | 1'197        | Essence sans plo | mb 97 KW/131 HP           | 8  |

EUROTAX Now Part of J.D. POWER

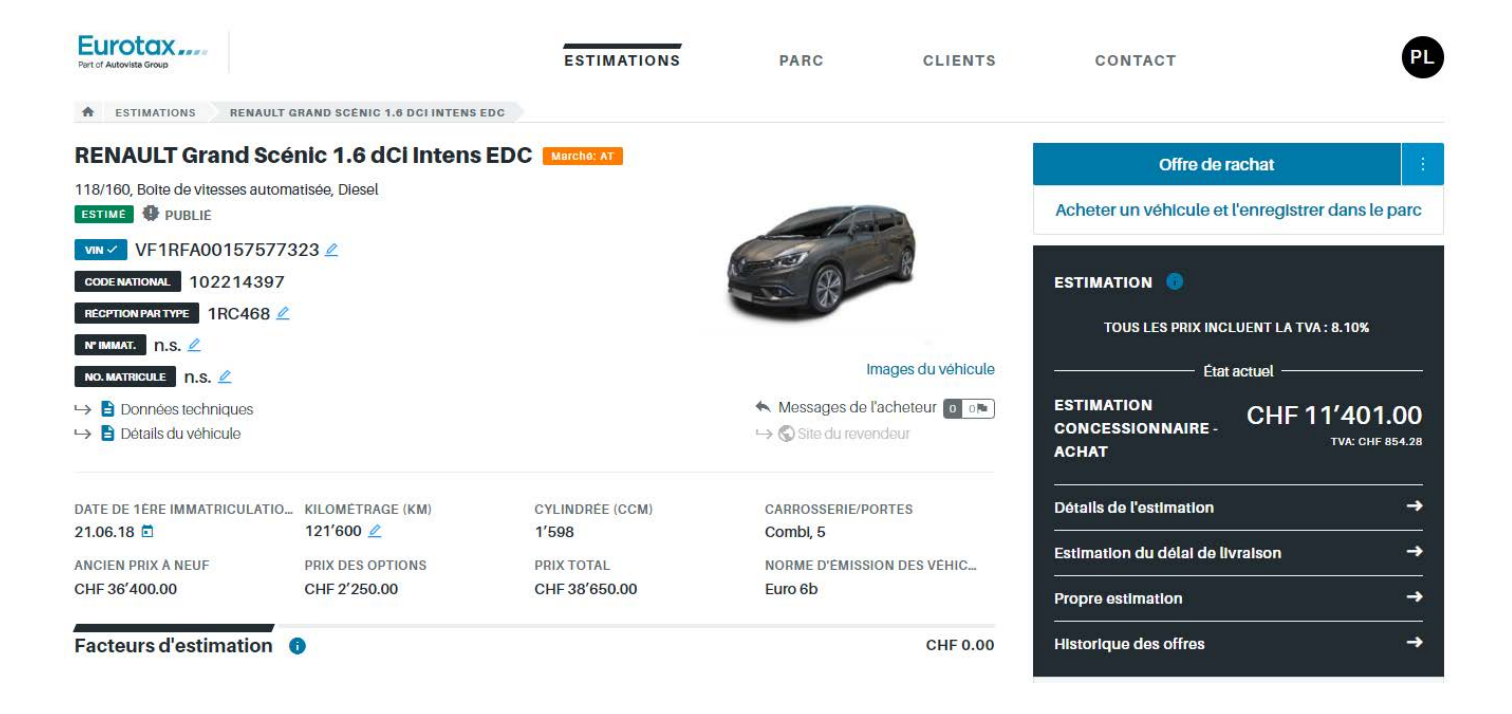

## Remarque:

Les camionnettes et les fourgons sont inclus dans la catégorie «Voitures particulières». Si vous souhaitez rechercher une moto, sélectionnez-la dans le champ «Véhicule».

# Astuce:

En cliquant sur le logo Eurotax en haut à gauche de l'écran, vous pouvez à tout moment revenir à la page d'accueil.

EUROTAX vous aide à prendre les bonnes décisions pour vos activités sur la base d'informations fiables.